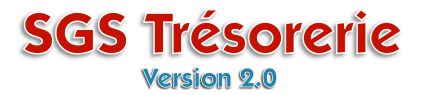

## **Ouvrez le module Conciliation de caisse**

| 🗉 Conciliation de caisse 🛛 🔀                                                 |                                                                                     |                                           |          |  |  |  |  |  |
|------------------------------------------------------------------------------|-------------------------------------------------------------------------------------|-------------------------------------------|----------|--|--|--|--|--|
| Rapport de conciliation                                                      |                                                                                     | Solde au relevé à la fin du mois: 7480.49 |          |  |  |  |  |  |
| Exercice:                                                                    | Période:<br>oct-2007<br>déc-2007<br>janv-2008<br>févr-2008<br>mars-2008<br>avr-2008 | No. chèque encaissé: Montant:             | Inscrire |  |  |  |  |  |
| Cliquez sur la période où le chèque à remettre en circulation a été encaissé |                                                                                     |                                           |          |  |  |  |  |  |
|                                                                              | sept-2008                                                                           | Total des chèques encaissés: 3 609.86     |          |  |  |  |  |  |
|                                                                              |                                                                                     | Liste des chèques enca                    | aissés 💦 |  |  |  |  |  |

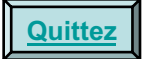

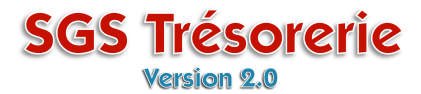

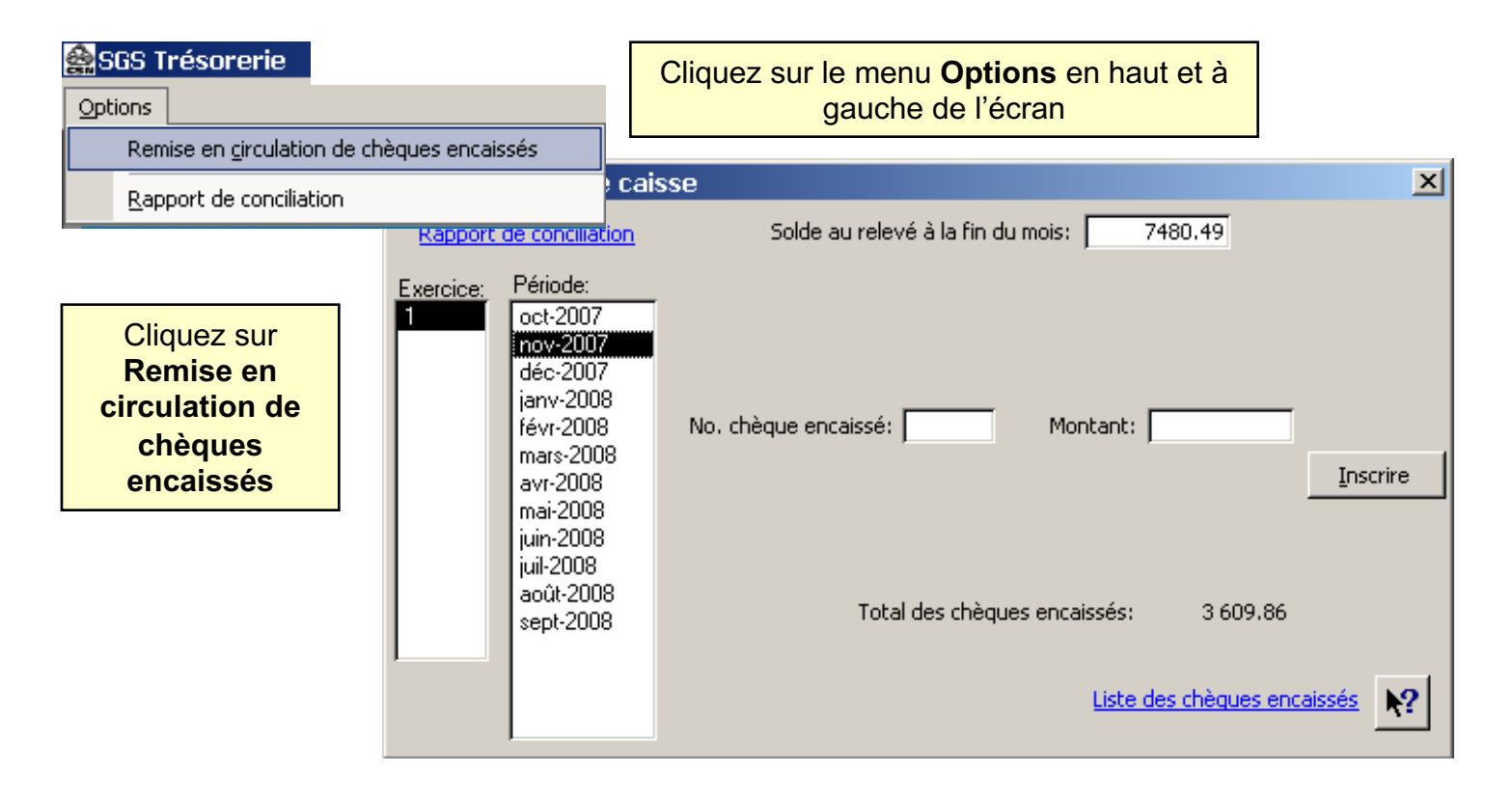

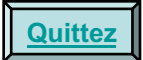

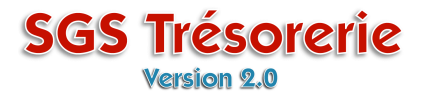

La fenêtre **Remise en circulation de chèques encaissés** s'ouvre

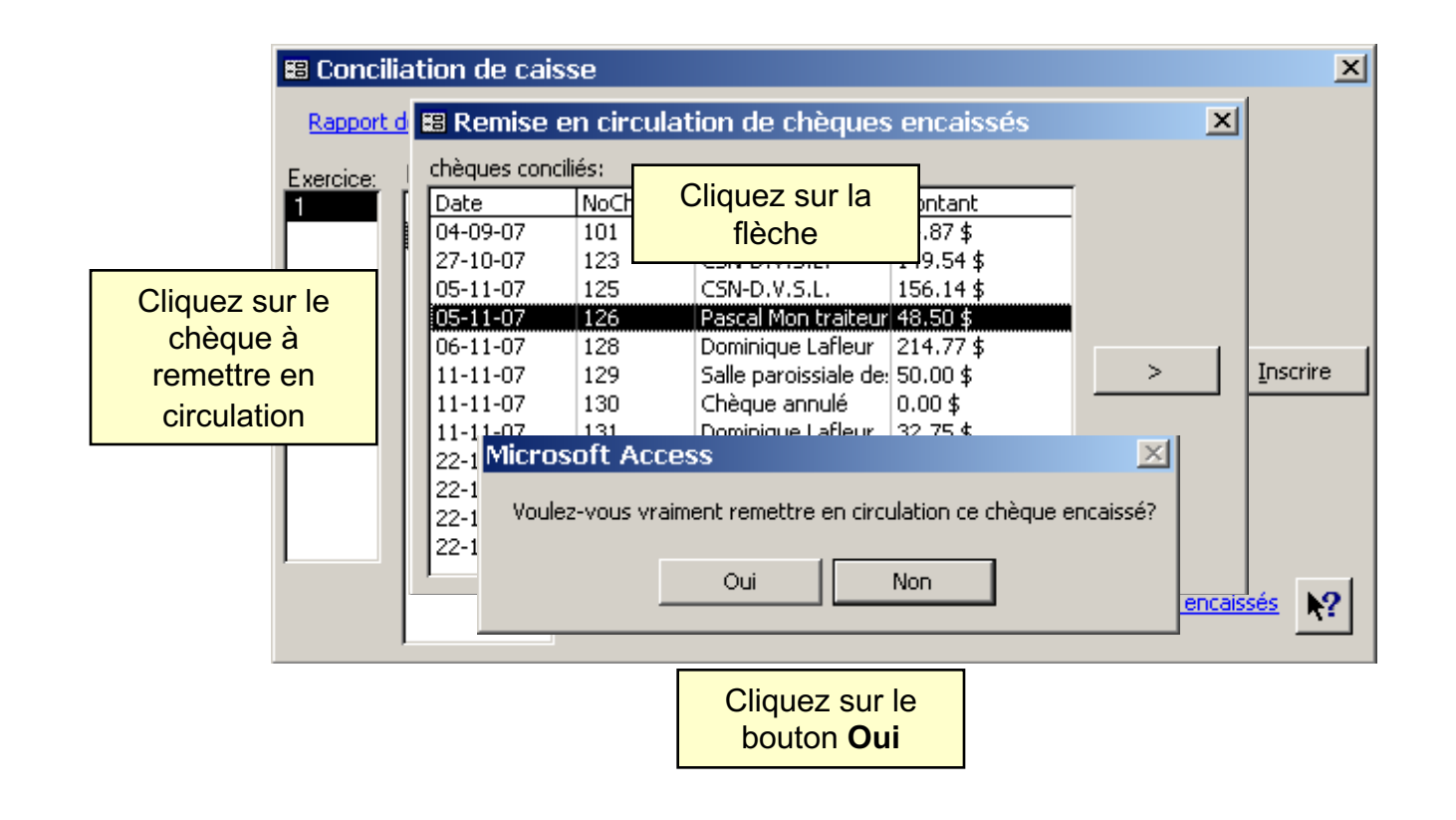

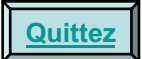

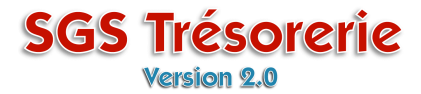

Le chèque a été remis en circulation. Pour le consulter, ouvrez le module Chèques

| 🖼 Conciliation de caisse 🔀    |              |             |                       |             |   |          |  |  |
|-------------------------------|--------------|-------------|-----------------------|-------------|---|----------|--|--|
| Rapport de                    | 🕮 Remise (   | en circulat | ion de chèques        | encaissés   | × |          |  |  |
| Exercice:                     | chèques conc | iliés:      |                       |             |   |          |  |  |
| 1                             | Date         | NoChèque    | Description           | Montant     |   |          |  |  |
|                               | 04-09-07     | 101         | Nicole Bourque        | 24.87 \$    |   |          |  |  |
| 1                             | 27-10-07     | 123         | CSN-D.V.S.L.          | 149.54 \$   |   |          |  |  |
|                               | 05-11-07     | 125         | CSN-D.V.S.L.          | 156.14 \$   |   |          |  |  |
|                               | 06-11-07     | 128         | Dominique Lafleur     | 214.77 \$   |   |          |  |  |
|                               | 11-11-07     | 129         | Salle paroissiale de: | 50.00\$     |   |          |  |  |
|                               | 11-11-07     | 130         | Chèque annulé         | 0.00\$      |   | Inscrire |  |  |
|                               | 11-11-07     | 131         | Dominique Lafleur     | 32.75 \$    |   |          |  |  |
|                               | 22-11-07     | 132         | Le Moulin des Trésc   | 910.12\$    |   |          |  |  |
|                               | 22-11-07     | 135         | Conseil central       | 208.65 \$   |   |          |  |  |
|                               | 22-11-07     | 136         | Nicole Bourque        | 24.87 \$    |   |          |  |  |
|                               | 22-11-07     | 137         | Info Pro              | 1 789.65 \$ |   |          |  |  |
|                               |              |             |                       |             |   |          |  |  |
|                               | 1            |             |                       |             |   |          |  |  |
| Liste des chèques encaissés 💦 |              |             |                       |             |   |          |  |  |
|                               |              |             |                       |             |   |          |  |  |

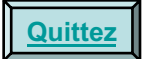

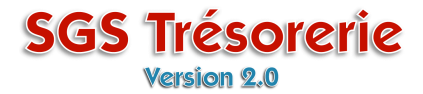

Pour remettre plus d'un chèque en circulation, maintenez enfoncée la touche **Ctrl** du clavier et cliquez sur les chèques

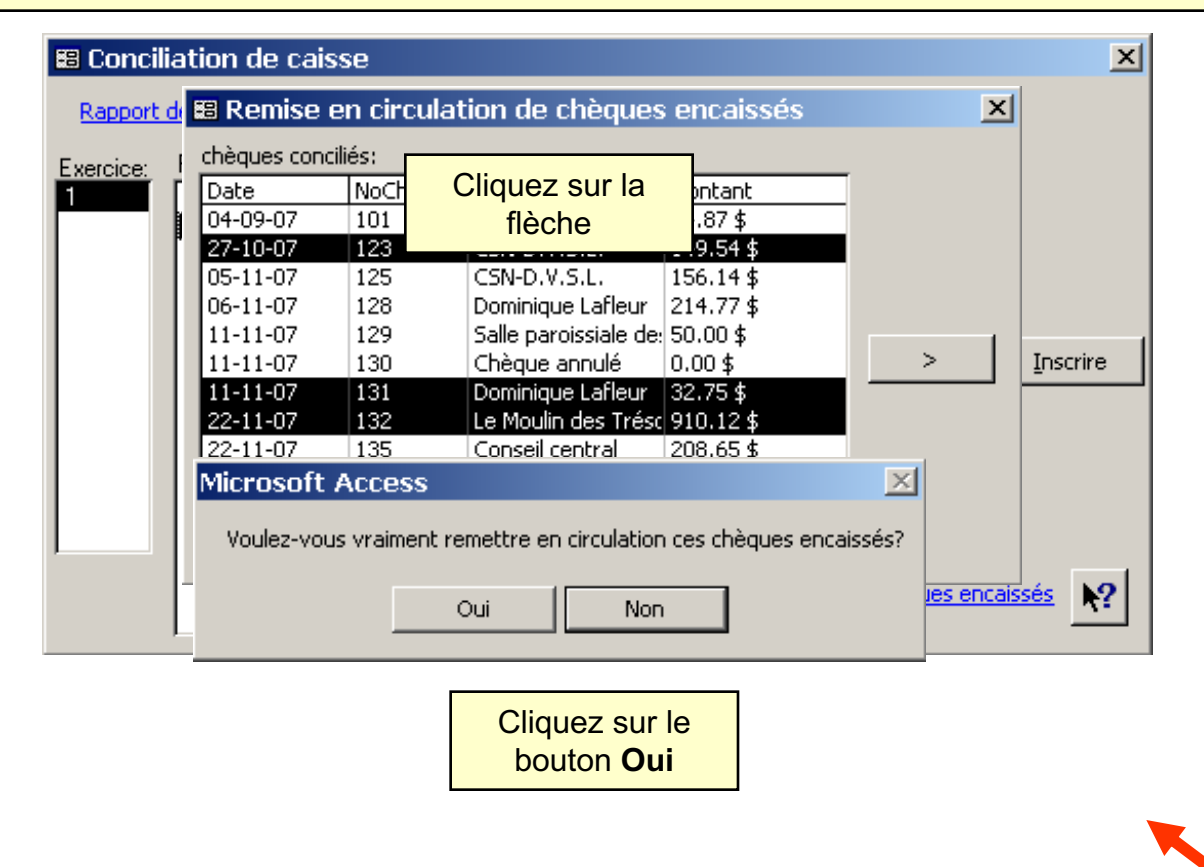

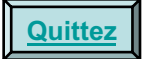

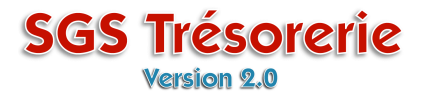

#### Les chèques remis en circulation peuvent être consultés / modifiés dans le module Chèques

| 🖼 Chèque/Débour:                                                                                                    | sé: (991 234 - 92276)                                                                  |                                             | ×                                                                   |
|----------------------------------------------------------------------------------------------------|----------------------------------------------------------------------------------------|---------------------------------------------|---------------------------------------------------------------------|
| Nouveau chèque<br>Adresse du bénéficiaire<br>Modifier/Consulter un chè<br>Modifier/Consulter un dél                                                | Syndicat des Trésors de la CSN<br>11, boul. du Papier<br>Trésorville C3C 4D4<br>boursé | No. du chèque<br>123 O Manuel<br>© Imprimer | transaction: 17 •<br>Date: 27-10-07                                 |
| Annuler Chèque #123   Chèques en circulation   10-11-07 (138)   22-11-07 (136)   22-11-07 (134)   22-11-07 (132)   11-11-07 (131)   05-11-07 (126) | our : Max Bel Age - Assurance collective                                               | te-neuf<br>Post<br>Ren                      | 149.54<br>54 /100<br>Dollars<br>e<br>ouv. Ass. Collective (6850 ) ▼ |
| 27-10-07 (123)<br>27-10-07 (121)<br>17-10-07 (119)<br>d                                                                                            | Caisse Caisse d'économie solidaire Desjard<br>économie Québec Montréal Lanaudi         | dins<br>ière                                | ▶?                                                                  |

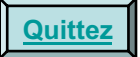